En esta ocasión mostramos como configurar y capturar una traza de red en XenServer, toda la configuración la realizaremos a nivel de línea de comando CLI.

Conectamos vía ssh en nuestro servidor.

Primero vamos a identificar la red dónde realizar la traza

\$ xe pif-list

Ello indicará una lista de nuestros dispositivos, si queremos indicar la información que queremos que nos muestre lo haremos con el parámetro "params="

\$ xe pif-list params=device,network-uuid

Ello nos mostrará una lista de los dispositivos de red indicando unicamente el dispositivo y el uuid de red.

Una vez conocemos el dispositivo dónde realizar la traza, utilizaremos la herramienta topdump para la captura del trafico y la redirigiremos a un fichero que posteriormente podremos analizar. Para ello:

\$ tcpdump -npi <dispositivo> > /path/<fichero donde guardaremos la traza>.

## Ejemplo:

Escrito por cristiansan Martes, 13 de Abril de 2010 16:48 - Actualizado Martes, 13 de Abril de 2010 16:54

[root@xenserver01 ~]# tcpdump -i eth0 > /var/prueba.log tcpdump: WARNING: eth0: no IPv4 address assigned tcpdump: listening on eth0, link-type EN10MB (Ethernet), capture size 96 bytes

Cortaremos la captura de paquetes mediante la combinación de teclas "Control + C".

8293 packets captured 16590 packets received by filter 0 packets dropped by kernel

Vamos ahora a realizar una traza sobre nuestro virtual bridge. Para ello utilizaremos el mismo procedimiento, primero localizamos el interface y su uuid (necesario para localizar posteriormente la virtual Bridge).

*\$ xe pif-list params=device,network-uuid* 

Localizado el uuid, procedemos a localizar el Bridge asociado a nuestro interface de red.

\$ xe network-list uuid=<uuid localizado> params=bridge,name-label

# Ejemplo:

[root@xenserver01 ~]# xe network-list uuid=7a193686-4d7b-a09c-c19b-39c53d1ef6ba params=bridge,name-label name-label ( RW)[] [] : Pool-wide network associated with eth0 bridge ( RO): xenbr0

Escrito por cristiansan Martes, 13 de Abril de 2010 16:48 - Actualizado Martes, 13 de Abril de 2010 16:54

Localizado el interface, procedemos igual que antes con tcpdump.

\$ tcpdump -npi xenbr0 > /var/log2

Salimos con Cntrl+C y ya podemos revisar nuestra traza.

Podemos realizar el mismo procedimiento para realizar una traza sobre el dispositivo de red de una VM corriendo e nuestro de XenServer. Para ello, siguiendo como hasta ahora....

Indentificamos el dom-Id de nuestra máquina virtual:

\$ xe vm-list name-label=vDCTEST params=dom-id

dom-id (RO) : 40

Localizado el DOM-ID procedemos a localizar el dispositivo VIF de nuestra VM.

\$ xe vif-list vm-name-label=vDCTEST params=device device (RO) : 0

Con estos datos ya podemos lanzar la traza, la sintaxis para TCPDUMP seria:

Escrito por cristiansan Martes, 13 de Abril de 2010 16:48 - Actualizado Martes, 13 de Abril de 2010 16:54

\$ tcpdump -npi vif<DOM-ID>.<DEVICE>

En nuestro caso quedaria:

\$ tcpdump –npi vif40.0 > /var/trazavm.log

Cortamos el registro con control+c.